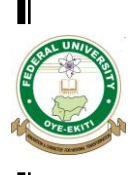

# FEDERAL UNIVERSITY OYE-EKITI EKITI STATE

www.fuoye.edu.ng

### 2023/2024 ADMISSION SCREENING EXERCISE FOR

## BACHELOR OF MEDICINE, BACHELOR OF SURGERY (MBBS) PROGRAMME

#### 1.0 ADMISSION SCREENING EXERCISE The Federal University Oye-Ekiti (FUOYE) hereby informs all applicants who applied to FUOYE in the 2023 UTME and wish to undertake the recently approved MBBS programme in our College of Medicine, to visit the screening portal www.ecampus.fuoye.edu.ng/putme in order to participate in the online screening exercise between Monday, 31st July and Monday, 21st August, 2023. 2.0 ELIGIBILITY i) Candidates who applied to Federal University Ove-Ekiti and obtained UTME score of 240 and above ii) All candidates must possess a minimum of Five 'O' level Credits in English Language, Mathematics, Biology, Chemistry and Physics, obtained at not more than one sitting if they are to be considered for their proposed course of study, Medicine and Surgery, in the College of Medicine. 3.0 PAYMENT INSTRUCTION Each candidate will be required to pay a screening fee of Two Thousand Naira (N 2,000.00) only. • Payment should be made strictly online on the University Screening Portal using any bank Debit Card. 3.1 REGISTRATION/PAYMENT PROCEDURE Step 1: Logon to http://ecampus.fuoye.edu.ng/putme Step 2: On the "Admission Menu" displayed on the right-hand side, click "Registration Steps" and read instructions carefully. Step 3: Kindly Login with your JAMB Registration Number e.g. 96510415CA. [Note: Password is not required.] Step 4: You will be required to complete your profile on the portal. Note: Ensure you provide a valid email Address, and Phone Number, so that you can be contacted if required. Always check your email box and the University website for updates and information. After updating your information, an activation link will be sent to your email address provided. Step 5: Click on the activation link to verify your email account and registration details. Step 6: Login again after verification and you will be prompted to make payment. Follow the payment steps as provided on your screen. Complete your registration by clicking on the "Upload O'Level Results" option. Step 7: Step 8: Print Out your Registration Slip containing the summary of your registration. For assistance, you may send a mail to support@fuoye.edu.ng 4.0 IMPORTANT NOTICE Applicants for the Screening Exercise will be required to do the following on the University website. Provide a valid e-mail address and cell phone number in your Registration Form. Complete the O' Level section with the 5 O' Level credits required to study Medicine, as well as the number of sittings in which the credits were obtained. Upload the O' Level result(s) as indicated in the bullet point above. \* Submit the application and print out the screening report. 5.0 CAUTION Any applicant who fails to adhere strictly to the instructions on the University's website will be disqualified.

### CLOSING DATE FOR SCREENING EXERCISE: Screening Exercise closes on Monday, 21st August, 2023.

FOR FURTHER INFORMATION, VISIT OUR WEBSITE: <u>www.fuoye.edu.ng</u> Only enquiries not clarified by the above instructions should be addressed to <u>admissions@fuoye.edu.ng</u> or you may contact 08088444730 between 8:00am and 4:00pm on Monday-Friday only.

> Signed: Mr. Mufutau A. Ibrahim B.Sc, MBA, AMNIM; ACAI; CAN; ANUPA Registrar